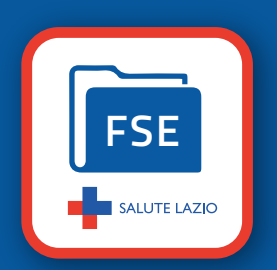

1

3

## Come scaricare la comunicazione di esito negativo screening dal tuo Fascicolo Sanitario Elettronico - FSE

ACCESSO AL FASCICOLO - L'accesso richiede l'autenticazione. Se sei già in possesso delle credenziali SPID, TN-CNS o CIE, vai direttamente alla pagina di autenticazione del fascicolo tramite questo QR code

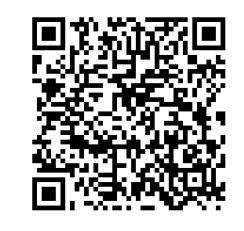

| Pogiono Lazio                                                    |                                                      |                               |             |         |          |                   |                                   |                                                                                                    |                                                                  |
|------------------------------------------------------------------|------------------------------------------------------|-------------------------------|-------------|---------|----------|-------------------|-----------------------------------|----------------------------------------------------------------------------------------------------|------------------------------------------------------------------|
|                                                                  |                                                      |                               |             |         |          | Seguio<br>Ricerca | Seguidi su: 0 0 6 0 0<br>Rearca Q |                                                                                                    | QUALI INFORMAZION                                                |
| S NOME COGNOME<br>Impostazione Privacy<br>Documenti<br>Documenti | ary Elenco Documenti                                 |                               |             |         |          | 📮 Caric           | a documen                         | Comunicazioni<br>Messaggi da leggere 0<br>Messaggi in arrivo »<br>Vedi messaggi invati »                         | CERCARE<br>Dopo l'accesso<br>ti trovorai polla pagini            |
| Recenti: 37 di 594<br>Caricati: 1                                | Sono eliminabili soltanto i docu Data Doc. Documento | umenti caricati dal Taccuino. | rovenienza  |         | Eli      | mina Visibile     | Oscurato                          | Screening                                                                                                    |                                                                  |
| Consulta tutti i documenti »                                     | 05/03/2025 Promemoria di                             | prenotazione A                | SL ROMA/2   |         |          | x o               | 8                                 | Prescrizioni disponibili                                                                                         | Elenco document                                                  |
| m Agenda                                                         | 28/02/2025 Prescrizione dia                          | agnostica o specialistica F   | IM 6        |         |          | x o               | ۵                                 | 🖉 Notifiche                                                                                                    | Nella colonna di destra                                          |
| Aprile 2025 O                                                    | 28/02/2025 Prescrizione dia                          | agnostica o specialistica F   | IM 6        |         |          | x o               | ۵                                 | Lista accessi<br>Lista operazioni                                                                                |                                                                  |
| Lu Ma Me Gio Ve Sa Do                                            | 28/02/2025 Prescrizione dia                          | agnostica o specialistica F   | IM 6        |         |          | x o               | 8                                 | Taccuino                                                                                                    | sotto la voce <b>in evidenz</b> a                                |
| 7 8 9 10 11 12 13                                                | 28/02/2025 Promemoria di                             | prenotazione A                | SL ROMA/6   |         |          | x o               | 0                                 | Misurazioni anno                                                                                                 | clicca scrooning                                                 |
| NOME COGNOME<br>Compositione Privacy<br>Chome & Dail Personal    | LAZIO<br>o reconue<br>Screening                      |                               |             |         |          | Seguic<br>Ricerca | i su:                             | Comunication<br>Messaggi da leggere<br>Messaggi in arrivo -<br>Ved messaggi in arrivo -<br>Ved messaggi invita - | Nella pagina Screen<br>troverai la comunicazic<br>di esito negat |
| Rect Nt: 37 dl 594                                               | Sono eliminabili soltanto i docu                     | menti caricati dal Taccuino.  |             |         |          |                   |                                   | In evidenza                                                                                                    | denominat                                                        |
| Consulta tutti i documenti »                                     | Data Doc.                                            | Documento                     | Provenienza | Elimina | Visibile | Oscurato          |                                   | Prescrizioni disponibili                                                                                         | Referto Specialistic                                             |
| m / genda                                                        | 02/04/2025                                           | Referto specialistico         | ASL Latina  | ×       | 0        | ۵                 |                                   | Votifiche                                                                                                    |                                                                  |
| O Aprile 2025 O<br>Lu Ma Me Gio Ve Sa Do                         | 27/02/2025                                           | Referto specialistico         | ASL Latina  | ×       | 0        | ۵                 |                                   | Lista operazioni                                                                                                 |                                                                  |
|                                                                  | 20/02/2025                                           | Referto specialistico         | ASL Latina  | ×       | 0        | 0                 |                                   | Taccuino                                                                                                    |                                                                  |
| 0 9 10 11 12 13<br>15 18 17 10 10 20                             | 20/02/2025                                           | Referto specialistico         | ASL Latina  | ×       | 0        | 0                 |                                   | Carica documenti                                                                                                 |                                                                  |

**COME ATTIVARE LE NOTIFICHE** - Attivando le **Notifiche** riceverai una e-mail per ogni nuovo documento caricato sul tuo fascicolo sanitario. Per farlo segui le seguenti istruzioni:

- Clicca su Dati personali e scorri a fondo pagina alla sezione Opzioni
- Scrivi l'indirizzo e-mail presso il quale desideri ricevere le notifiche
- Seleziona la voce Notifica con e-mail aggiunta nuovo documento
- Puoi inoltre selezionare le notifiche per le voci Aggiornamento, Annullamento e Lettura documento
- Clicca sul tasto Aggiorna per confermare le opzioni selezionate

## ESPRESSIONE DEI CONSENSI ALLA CONSULTAZIONE DEL FSE

Se vuoi rilasciare i consensi per rendere visibili i tuoi documenti agli operatori sanitari:

- Vai su Impostazioni privacy e seleziona l'opzione Diagnosi, cura e riabilitazione
- Clicca su Registra per confermare le opzioni selezionate

Se decidi di non rilasciare il consenso, le prestazioni saranno comunque erogate, tuttavia la scelta di rendere visibili i tuoi documenti, consente ai professionisti sanitari di avere un quadro informativo clinico più ampio e preciso per una cura più sicura e appropriata anche in situazioni di emergenza.

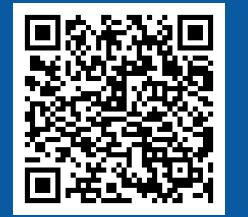

Per maggiori informazioni visita la pagina dedicata al FSE inquadrando il QR code qui a fianco e scarica l'opuscolo "**Come accedere al Fascicolo Sanitario Elettronico**"

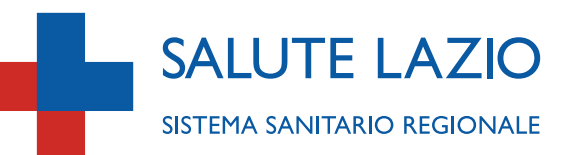

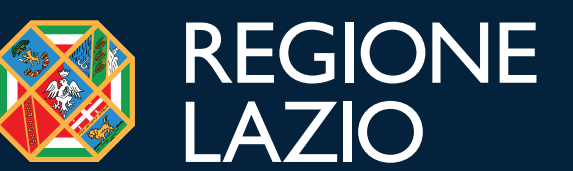